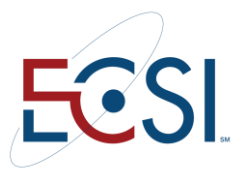

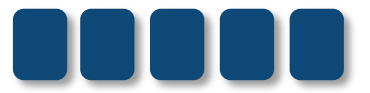

# **REFERENCE GUIDE**

# CLIENT WEBSITE (WEBX) OVERVIEW

March 2014 MH

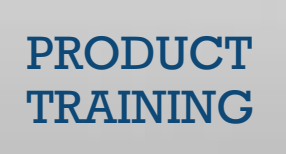

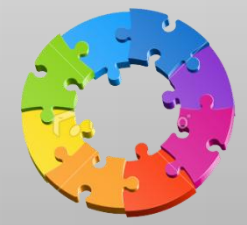

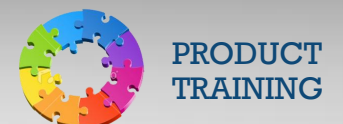

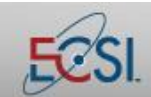

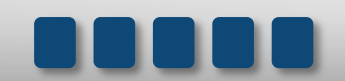

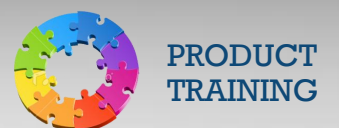

## Client Website (Webx) Overview

### Contents

| 1.0 | Lc  | ogging In                        | 4  |
|-----|-----|----------------------------------|----|
| 2.0 | В   | Borrower Application             | 6  |
| 2.1 |     | Find PIN/Password                | 6  |
| 2.2 |     | Current Account Balance          | 7  |
| 2.3 |     | eBill Images                     | 7  |
| 2.4 |     | Release of Info (View)           | 8  |
| 3.0 |     | Tax Documents                    | 8  |
| 3   | .1  | View Tax Statements              | 8  |
| 3   | .2  | Create/Edit Tax Statements       | 9  |
| 3   | .2a | Create a new Tax Document        | 9  |
| 3   | .2b | Update an Existing Tax Document  | 9  |
| 3   | .2c | Delete a Document                | 9  |
| 3   | .2d | Correct a Social Security Number | 10 |
| 3   | .3  | Tax Statement Memo Search        | 10 |
| 4.0 | eF  | Prom Application                 | 11 |
| 4.1 |     | Prom Notes by Account            | 11 |
| 4.2 |     | Web Entrance by Account          | 11 |
| 4.3 |     | Disclosures                      | 12 |
| 4.4 |     | Prom Note Entry                  | 12 |
| 5.0 | W   | VebExit Application              | 14 |
| 5.1 |     | Webexits by Account/Date         | 14 |
| 6.0 | D   | ocuments                         | 15 |
| 6.1 |     | SAL Training                     | 15 |
| 7.0 | Cl  | lient Features                   | 16 |
| 7.1 |     | Scanner Images                   | 16 |
| 7.2 |     | Web Reports                      | 17 |
| 7.3 |     | Clearinghouse Exits              | 17 |

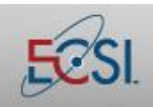

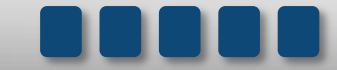

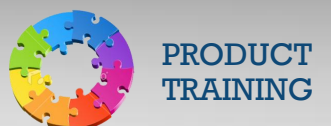

| 7.4 | Secure Messages | 18 |
|-----|-----------------|----|
| 7.5 | Secure Forms    | 18 |

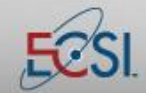

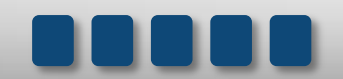

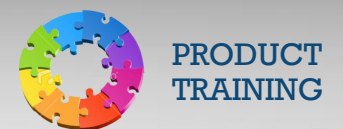

### 1.0 Logging In

Clients are able to access borrower account information and various utilities using Heartland ECSI's client website, often referred to as Webx.

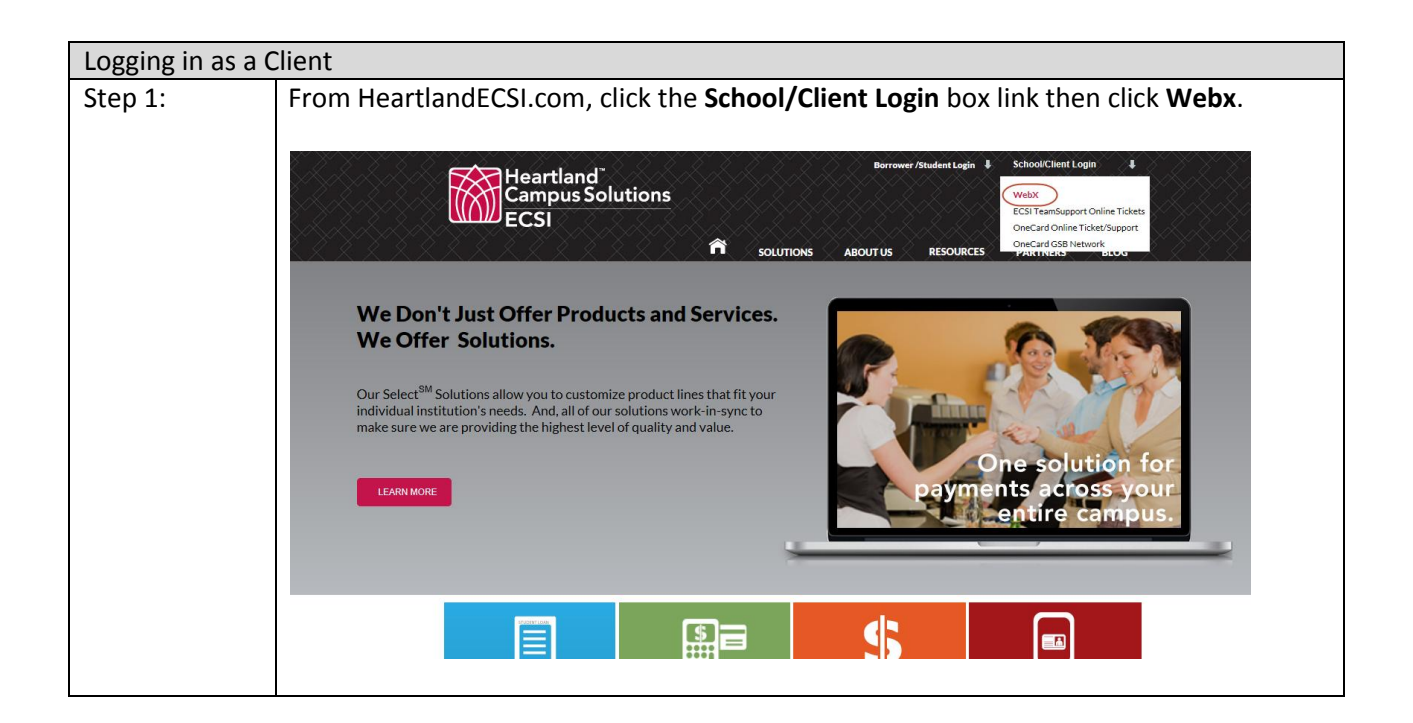

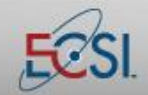

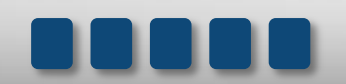

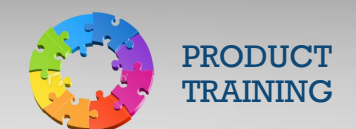

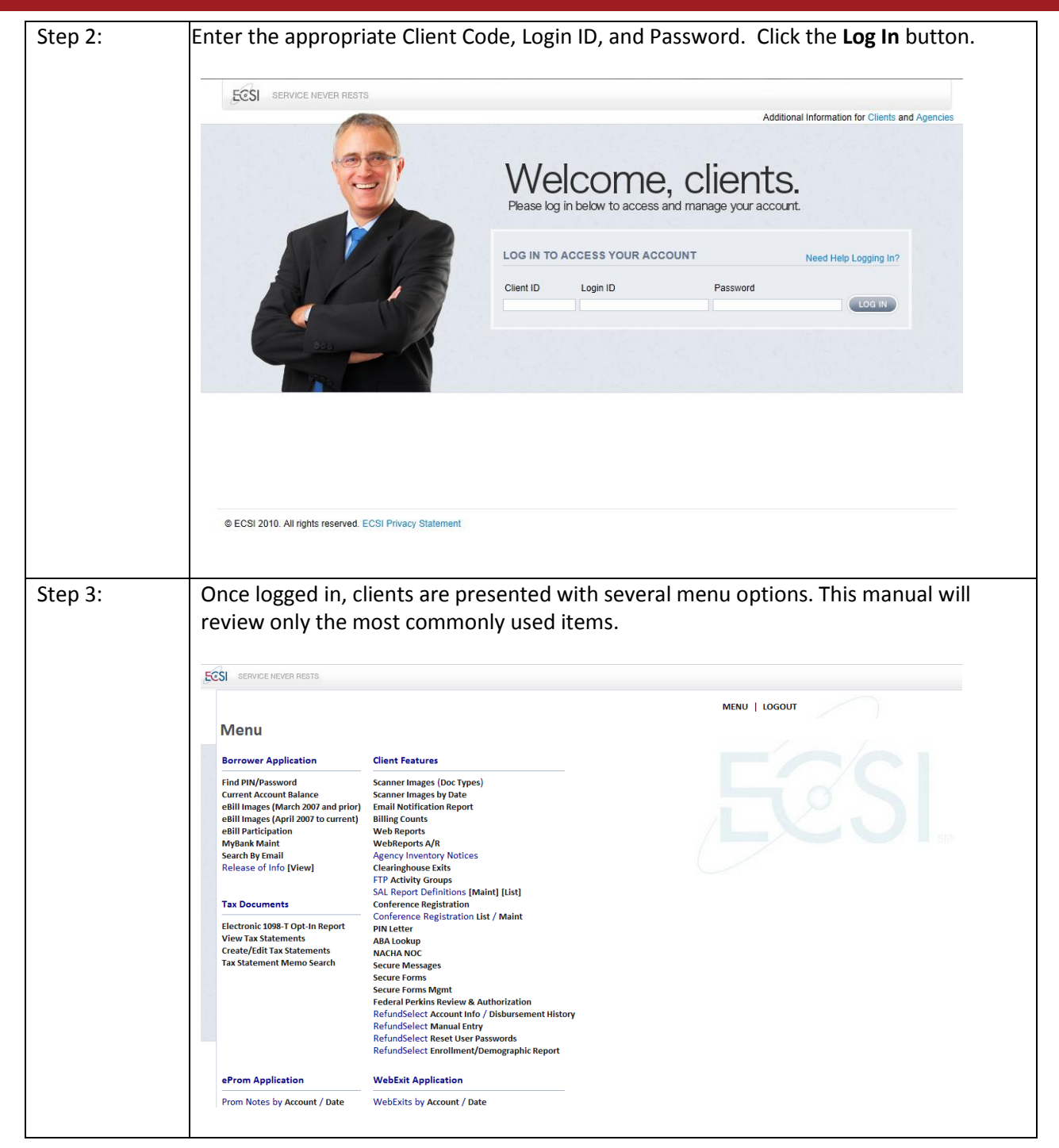

![](_page_5_Picture_4.jpeg)

![](_page_5_Picture_5.jpeg)

![](_page_6_Picture_1.jpeg)

### 2.0 Borrower Application

Clients are able to access a limited amount of borrower-specific information using the links available under Borrower Application.

#### 2.1 Find PIN/Password

The Find Pin/Password link allows clients to assist borrowers with their Pin/Passwords for the borrower website. All borrowers are initially assigned a Pin when their account is created. They then have the option to change the Pin to a Password of their choosing at any time. If a borrower has both a Pin and Password listed on the Find Pin/Password screen, the Password should be provided to the borrower.

Click the Send link to send an email to the borrower containing Pin/Password information.

|                                                                                |                                                                                                    | MENU   LOGOUT |
|--------------------------------------------------------------------------------|----------------------------------------------------------------------------------------------------|---------------|
| Find Din/D                                                                     | lassword                                                                                                    |               |
| ring ring r                                                                    | assword                                                                                                    |               |
|                                                                                |                                                                                                    |               |
| Message:                                                                       |                                                                                                    |               |
|                                                                                |                                                                                                    |               |
|                                                                                |                                                                                                    |               |
| Account: 1111111                                                               | 111 [Find]                                                                                                    |               |
| [<<] [<] [>] [>>]                                                              |                                                                                                    |               |
| [Sond] [Ont Out] ]                                                             | [Lock Account] [Unlock Account] [Monu]                                                                                                    |               |
| [Reset Password to                                                             | o Pin] [Reset Last Login Date] [Reset Email to Blank] [Reset Security Questions]                                                                                             |               |
|                                                                                |                                                                                                    |               |
| Results:                                                                       |                                                                                                    |               |
| Scho                                                                           | ool: ZZ                                                                                                    |               |
| Accou                                                                          | unt: 11111111                                                                                                    |               |
|                                                                                |                                                                                                    |               |
| Nar                                                                            | me: Joe Lange                                                                                                    |               |
| Nar<br>Last Log                                                                | me: Joe Lange<br>gin: 20140409                                                                                                    |               |
| Nar<br>Last Log<br>Locke                                                       | me: Joe Lange<br>gin: 20140409<br>:d?: No                                                                                                    |               |
| Nar<br>Last Log<br>Locke<br>F                                                  | me: Joe Lange<br>gin: 20140409<br>3d?: No<br>Pin: DEMO                                                                                                    |               |
| Nar<br>Last Log<br>Locke<br>F<br><b>Passwo</b>                                 | me: Joe Lange<br>gin: 20140409<br>2d?: No<br>Pin: DEMO<br><b>rd</b> : 49466                                                                                                  |               |
| Nar<br>Last Log<br>Locke<br><b>Passwo</b><br>Questi                            | me: Joe Lange<br>gin: 20140409<br>±d?: No<br>Pin: DEMO<br>vrd: 49466<br>ion: Example: Mother's maiden name?                                                                  |               |
| Nar<br>Last Log<br>Locke<br><b>Passwo</b><br>Questi<br>Answ                    | me: Joe Lange<br>gin: 20140409<br>±d?: No<br>Pin: DEMO<br>wd: 49466<br>ion: Example: Mother's maiden name?<br>ver:                                                           |               |
| Nar<br>Last Log<br>Locke<br>F<br><b>Passwo</b><br>Questi<br>Answ<br>Em         | me: Joe Lange<br>gin: 20140409<br>2:d?: No<br>Pin: DEMO<br><b>rd:</b> 49466<br>ion: Example: Mother's maiden name?<br>ver:<br>iall: <b>smith@fgmail.com</b>                  |               |
| Nar<br>Last Log<br>Locke<br>F<br><b>Passwo</b><br>Questi<br>Answ<br>Em<br>Send | me: Joe Lange<br>gin: 20140409<br>3d?: No<br>Pin: DEMO<br><b>rd</b> : 49466<br>ion: Example: Mother's maiden name?<br>ver:<br>ail: smith@fgmail.com<br>To: 'smith@fgmail.com |               |

![](_page_6_Picture_9.jpeg)

![](_page_6_Picture_10.jpeg)

![](_page_7_Picture_1.jpeg)

#### 2.2 Current Account Balance

The Current Account Balance screen can be used as an overview of a borrower account. It includes the current account balance as well as payment history information for a particular borrower.

|                                                                    |                                                                                                    |                                                                                                    |                                                                                             |                                                                                        |                                                                                       |                                                                           |                                                  |                                          |                                                     |                                                                                     |                                                                | MENU                                                     | LOGOUT                                                |                                                                                            |                                                             |
|--------------------------------------------------------------------|----------------------------------------------------------------------------------------------------|----------------------------------------------------------------------------------------------------|---------------------------------------------------------------------------------------------|----------------------------------------------------------------------------------------|---------------------------------------------------------------------------------------|---------------------------------------------------------------------------|--------------------------------------------------|------------------------------------------|-----------------------------------------------------|-------------------------------------------------------------------------------------|----------------------------------------------------------------|----------------------------------------------------------|-------------------------------------------------------|--------------------------------------------------------------------------------------------|-------------------------------------------------------------|
| Curre                                                              | ent A                                                                                                    | ccoun                                                                                                    | t Bala                                                                                      | ance                                                                                   |                                                                                       |                                                                           |                                                  |                                          |                                                     |                                                                                     |                                                                |                                                          |                                                       |                                                                                            |                                                             |
| Student                                                            | t Account                                                                                                    | t Number:                                                                                                    | 1111111                                                                                     | 1                                                                                      | [Viev                                                                                 | <b>v]</b> No hyphe                                                        | ensl                                             |                                          |                                                     |                                                                                     |                                                                |                                                          |                                                       |                                                                                            |                                                             |
|                                                                    |                                                                                                    |                                                                                                    |                                                                                             | Sc                                                                                     | hool: Der                                                                             | no School                                                                 |                                                  |                                          |                                                     |                                                                                     |                                                                |                                                          |                                                       |                                                                                            |                                                             |
|                                                                    | Name: J                                                                                                    | loe Lange<br>181 Monto                                                                                                    | ur Dup Dr                                                                                   | and                                                                                    | c/o: ECS                                                                              | I<br>Montour I                                                            | Pup Pood                                         |                                          |                                                     |                                                                                     |                                                                |                                                          |                                                       |                                                                                            |                                                             |
| ~                                                                  | uuress                                                                                                    |                                                                                                    |                                                                                             | Jau                                                                                    | Con                                                                                   | aopolis PA                                                                | 15108                                            |                                          |                                                     |                                                                                     |                                                                |                                                          |                                                       |                                                                                            |                                                             |
| ity/Sta                                                            | ate/Zip: (                                                                                                    | Coraopolis                                                                                                    | PA 1510                                                                                     | в                                                                                      |                                                                                       |                                                                           |                                                  |                                          |                                                     |                                                                                     |                                                                |                                                          |                                                       |                                                                                            |                                                             |
|                                                                    | L L                                                                                                    | USA                                                                                                    |                                                                                             |                                                                                        |                                                                                       |                                                                           |                                                  |                                          |                                                     |                                                                                     |                                                                |                                                          |                                                       |                                                                                            |                                                             |
|                                                                    | Phone: 4                                                                                                    | 412-555-12                                                                                                    | 212                                                                                         |                                                                                        |                                                                                       |                                                                           |                                                  |                                          |                                                     |                                                                                     |                                                                |                                                          |                                                       |                                                                                            |                                                             |
| <u> </u>                                                           | COLUL 1                                                                                                    |                                                                                                    |                                                                                             |                                                                                        |                                                                                       |                                                                           |                                                  |                                          |                                                     |                                                                                     |                                                                |                                                          |                                                       |                                                                                            |                                                             |
| Date o                                                             | of Birth: 7<br>Email: i                                                                                          | 7/14/1977<br>ilange@noi                                                                                                    | sn com                                                                                      |                                                                                        |                                                                                       |                                                                           |                                                  |                                          |                                                     |                                                                                     |                                                                |                                                          |                                                       |                                                                                            |                                                             |
| Date o                                                             | f Birth: 7<br>Email: j                                                                                           | 7/14/1977<br> lange@noi                                                                                                    | sp.com                                                                                      |                                                                                        |                                                                                       |                                                                           |                                                  |                                          |                                                     |                                                                                     |                                                                |                                                          |                                                       |                                                                                            |                                                             |
| Date o                                                             | f Birth: 7<br>Email: j                                                                                           | 7/14/1977<br> lange@noi<br>nt Balance                                                                                                  | sp.com                                                                                      |                                                                                        |                                                                                       |                                                                           |                                                  |                                          |                                                     |                                                                                     |                                                                |                                                          |                                                       |                                                                                            |                                                             |
| Date o<br>urrent<br>Campus                                         | of Birth: 7<br>Email: j<br>: Accourt<br>5 Fund                                                                   | 7/14/1977<br>ilange@noi<br><b>nt Balance</b><br>Debt                                                                                   | sp.com<br>Balance                                                                           | Principal                                                                              | Payoff                                                                                | Fixed                                                                     | Current                                          | Interest                                 | Months                                              | Last                                                                                | Last                                                           | Last                                                     | Defer/Post                                            | Defer/Post Type                                                                            | Separatio                                                   |
| Date o<br>urrent                                                   | of Birth: 7<br>Email: j<br>: Accoun<br>s Fund                                                                    | 7/14/1977<br>ilange@noi<br><b>t Balance</b><br>Debt<br>Amount                                                                          | sp.com<br>Balance                                                                           | Principal<br>Paid                                                                      | Payoff<br>Amount                                                                      | Fixed<br>Payment                                                          | Current<br>Due                                   | Interest<br>Rate                         | Months<br>Delinquent                                | Last<br>Payment<br>Date                                                             | Last<br>Payment<br>Amount                                      | Last<br>Check<br>Number                                  | Defer/Post<br>Date                                    | Defer/Post Type                                                                            | Separatio<br>Date                                           |
| Date o<br>urrent<br>ampus<br>02                                    | of Birth: J<br>Email: j<br>Account<br>Fund<br>PER211                                                             | 7/14/1977<br>ilange@noi<br><b>nt Balance</b><br>Debt<br>Amount<br>\$6,288.74                                                           | sp.com<br>Balance<br>Contact                                                                | Principal<br>Paid<br>School for                                                        | Payoff<br>Amount<br>r Informa                                                         | Fixed<br>Payment<br>tion                                                  | Current<br>Due                                   | Interest<br>Rate                         | Months<br>Delinquent                                | Last<br>Payment<br>Date<br>3/26/2014                                                | Last<br>Payment<br>Amount<br>\$34.76                           | Last<br>Check<br>Number<br>842549                        | Defer/Post<br>Date<br>9/2014                          | Defer/Post Type<br>Pending Bankruptcy-1                                                    | Separatio<br>Date<br>3 05/30/19                             |
| Jrrent<br>ampus<br>02<br>02                                        | ef Birth: J<br>Email: J<br>Account<br>Fund<br>PER211<br>PER221                                                   | 7/14/1977<br>ilange@noi<br><b>tt Balance</b><br>Debt<br>Amount<br>\$6,288.74<br>\$5,833.91                                             | sp.com<br>Balance<br>Contact<br>Contact                                                     | Principal<br>Paid<br>School for<br>School for                                          | Payoff<br>Amount<br>r Informa<br>r Informa                                            | Fixed<br>Payment<br>tion<br>tion                                          | Current<br>Due                                   | Interest<br>Rate                         | Months<br>Delinquent                                | Last<br>Payment<br>Date<br>3/26/2014<br>3/26/2014                                   | Last<br>Payment<br>Amount<br>\$34.76<br>\$32.25                | Last<br>Check<br>Number<br>842549<br>842549              | Defer/Post<br>Date<br>9/2014<br>9/2014                | Defer/Post Type<br>Pending Bankruptcy-1<br>Pending Bankruptcy-1                            | Separati<br>Date<br>3 05/30/19<br>3 05/30/19                |
| Date o<br>urrent<br>ampus<br>02<br>02                              | ef Birth: J<br>Email: J<br>Account<br>Fund<br>PER211<br>PER221                                                   | 7/14/1977<br>ilange@noi<br>nt Balance<br>Debt<br>Amount<br>\$6,288.74<br>\$5,833.91                                                    | sp.com<br>Balance<br>Contact<br>Contact                                                     | Principal<br>Paid<br>School for<br>School for                                          | Payoff<br>Amount<br>r Informa<br>r Informa                                            | Fixed<br>Payment<br>tion<br>tion                                          | Current<br>Due                                   | Interest<br>Rate                         | Months<br>Delinquent                                | Last<br>Payment<br>Date<br>3/26/2014<br>3/26/2014                                   | Last<br>Payment<br>Amount<br>\$34.76<br>\$32.25                | Last<br>Check<br>Number<br>842549<br>842549              | Defer/Post<br>Date<br>9/2014<br>9/2014                | Defer/Post Type<br>Pending Bankruptcy-1<br>Pending Bankruptcy-1                            | Separati<br>Date<br>3 05/30/19<br>3 05/30/19                |
| Jirrent<br>ampus<br>02<br>02<br>For de                             | of Birth: J<br>Email: J<br>Account<br>Fund<br>PER211<br>PER221<br>ebts not                                       | 7/14/1977<br>ilange@noi<br>at Balance<br>Debt<br>Amount<br>\$6,288.74<br>\$5,833.91<br>yet in repa                                     | sp.com<br>Balance<br>Contact<br>Contact                                                     | Principal<br>Paid<br>School for<br>School for                                          | Payoff<br>Amount<br>r Informa<br>r Informa<br>t in the Fi                             | Fixed<br>Payment<br>tion<br>tion<br>xed Payme                             | Current<br>Due                                   | Interest<br>Rate                         | Months<br>Delinquent                                | Last<br>Payment<br>Date<br>3/26/2014<br>3/26/2014<br>nthly amount                   | Last<br>Payment<br>Amount<br>\$34.76<br>\$32.25<br>for the deb | Last<br>Check<br>Number<br>842549<br>842549<br>t program | Defer/Post<br>Date<br>9/2014<br>9/2014<br>and may not | Defer/Post Type<br>Pending Bankruptcy-1<br>Pending Bankruptcy-1<br>t be applicable to you. | Separati<br>Date<br>3 05/30/19<br>3 05/30/19<br>You will be |
| Date o<br>urrent<br>ampus<br>02<br>02<br>For de<br>rovideo         | of Birth: 7<br>Email: j<br>Account<br>Fund<br>PER211<br>PER221<br>ebts not<br>d with ar                          | 7/14/1977<br>ilange@noi<br>Debt<br>Amount<br>\$6,288.74<br>\$5,833.91<br>yet in repa                                                   | sp.com<br>Balance<br>Contact<br>Contact<br>iyment, ti<br>payment                            | Principal<br>Paid<br>School for<br>School for<br>he amount<br>amount b                 | Payoff<br>Amount<br>r Informat<br>r Informat<br>t in the Fi<br>efore you              | Fixed<br>Payment<br>tion<br>tion<br>xed Payme<br>leave sch                | Current<br>Due<br>ent colum<br>ool.              | Interest<br>Rate                         | Months<br>Delinquent<br>minimum mor                 | Last<br>Payment<br>Date<br>3/26/2014<br>3/26/2014                                   | Last<br>Payment<br>Amount<br>\$34.76<br>\$32.25<br>for the deb | Last<br>Check<br>Number<br>842549<br>842549<br>t program | Defer/Post<br>Date<br>9/2014<br>9/2014<br>and may not | Defer/Post Type<br>Pending Bankruptcy-1<br>Pending Bankruptcy-1<br>t be applicable to you. | Separati<br>Date<br>3 05/30/19<br>3 05/30/19<br>You will be |
| Date o<br>urrent<br>ampus<br>02<br>02<br>For de<br>ovideo<br>The a | of Birth: 7<br>Email: j<br>Account<br>Fund<br>PER211<br>PER221<br>PER221<br>ebts not<br>d with ar<br>imount in   | 7/14/1977<br>ilange@noi<br><b>tt Balance</b><br>Debt<br>Amount<br>\$6,288.74<br>\$5,833.91<br>yet in repa<br>n updated in<br>the Curre | Balance<br>Contact<br>Contact<br>yyment, ti<br>payment<br>ent Due co                        | Principal<br>Paid<br>School foi<br>School foi<br>he amount<br>amount bi<br>olumn incl  | Payoff<br>Amount<br>r Informat<br>r Informat<br>t in the Fi<br>efore you<br>ludes the | Fixed<br>Payment<br>tion<br>tion<br>xed Payme<br>leave schi<br>current pa | Current<br>Due<br>ent colum<br>ool.<br>ayment du | Interest<br>Rate<br>In is the July any o | Months<br>Delinquent<br>minimum mor<br>verdue payme | Last<br>Payment<br>Date<br>3/26/2014<br>3/26/2014<br>anthly amount                  | Last<br>Payment<br>Amount<br>\$34.76<br>\$32.25<br>for the deb | Last<br>Check<br>Number<br>842549<br>842549<br>t program | Defer/Post<br>Date<br>9/2014<br>9/2014<br>and may not | Defer/Post Type<br>Pending Bankruptcy-1<br>Pending Bankruptcy-1<br>: be applicable to you. | Separati<br>Date<br>3 05/30/19<br>3 05/30/19<br>You will be |
| 02<br>02<br>02<br>For de<br>ovideo<br>The a                        | of Birth: 7<br>Email: j<br>Account<br>Fund<br>PER211<br>PER221<br>ebts not<br>d with ar<br>imount in<br>3210 PER | 7/14/1977<br>Ilange@noi<br>at Balance<br>Debt<br>Amount<br>\$6,288.74<br>\$5,833.91<br>yet in repar<br>updated in<br>the Curre         | sp.com<br>Balance<br>I Contact<br>Contact<br>Contact<br>i Contact<br>i Contact<br>i Contact | Principal<br>Paid<br>School for<br>School for<br>he amount<br>he amount<br>bolumn incl | Payoff<br>Amount<br>Informat<br>Informat<br>t in the Fi<br>efore you<br>Judes the     | Fixed<br>Payment<br>tion<br>tion<br>xed Payme<br>leave scho<br>current pa | Current<br>Due<br>ent colum<br>ool.<br>ayment du | Interest<br>Rate<br>In is the I          | Months<br>Delinquent<br>minimum mon<br>verdue payme | Last<br>Payment<br>Date<br>3/26/2014<br>3/26/2014<br>anthly amount<br>ents and fees | Last<br>Payment<br>Amount<br>\$34.76<br>\$32.25<br>for the deb | Last<br>Check<br>Number<br>842549<br>842549<br>t program | Defer/Post<br>Date<br>9/2014<br>9/2014<br>and may not | Defer/Post Type<br>Pending Bankruptcy-1<br>Pending Bankruptcy-1<br>: be applicable to you. | Separat<br>Date<br>3 05/30/19<br>3 05/30/19<br>You will be  |

#### 2.3 eBill Images

An electronic copy of all borrower bills is generated at the time that bill calculations are done. The ebills are available for viewing by both the borrower and by clients. To view an eBill, type the student's ID number then click the Find link. All available bills will display. Select a date then click the View link for the eBill.

| ECSI        | 111111111<br>Joe Lang<br>181 Montour Run Road<br>Coraopolis, PA 15108 | Amount Due<br>Date Due<br>Payoff | 201.00<br>04/01/2014<br>201.00 |  |
|-------------|-----------------------------------------------------------------------|----------------------------------|--------------------------------|--|
| Demo Sch    | ool                                                                   |                                  | enerated on: 03/11/2014        |  |
| Senio Sen   | 808210                                                                |                                  |                                |  |
| -           | Basia Fasian                                                          | <br>                             |                                |  |
| scription   | poora - sprifig                                                       | <br>                             |                                |  |
| ment und    | 301.00                                                                | <br>                             |                                |  |
| stove       | 201.00                                                                | <br>                             |                                |  |
| es Due      | 201.00                                                                |                                  |                                |  |
| iount uue   | 20100                                                                 |                                  |                                |  |
| Pay in Full | 20100                                                                 | <br>                             |                                |  |
| iquency     | montny                                                                | <br>                             |                                |  |
|             | 1                                                                     | <br>                             |                                |  |
| bt Amount   | 201.00                                                                | <br>                             |                                |  |
| n. Belence  | 201.00                                                                | <br>                             |                                |  |
| . Maid/Canc | + +                                                                   | <br>                             |                                |  |
| es Paid     |                                                                       | <br>                             |                                |  |
| st Payment  | ** NONE **                                                            |                                  |                                |  |
|             |                                                                       |                                  |                                |  |

![](_page_7_Picture_9.jpeg)

![](_page_7_Picture_10.jpeg)

![](_page_8_Picture_1.jpeg)

### 2.4 Release of Info (View)

By default, only persons named on a promissory note are permitted to access information about their loans. However, the borrower is able to grant Heartland ECSI permission to discuss account details with authorized people. The Information Release Form allows the borrower to select up to five people. Borrowers can modify the release of information at any time. All releases on file for a borrower can be viewed using the Release of Info (View) link. The most recent version is listed at the top.

| 5 | 2SI service never nests                                                                                                    |
|---|----------------------------------------------------------------------------------------------------|
|   | MENU   LOGOUT                                                                                                    |
|   | Release of Information Documents                                                                                                    |
|   | NOTE:                                                                                                    |
|   | The Family Educational Rights and Privacy Act (FERPA) affords certain rights to students concerning the privacy of, and access to, their education records. Students may choose to<br>complete and submit this form to ECSI to allow the release of their financial education records to specified third parties. Please note that while this form authorizes ECSI to<br>release education records to third parties, it does not obligate ECSI to do so. ECSI reserves the right to review and respond to requests for release of ducation records on a case-<br>by-case basis. For additional information of FERPA, visit the U.S. Department of Education's vessite at http://www.ed.gov/policy/gen/guid/pco/ferpa/index.html. |
|   | <ol> <li>By completing this form, you are giving ECSI and your school permission to discuss the details of your account with the parties listed below. You may revoke permission at<br/>any time by removing a person's name from the list.</li> <li>Updating your authorized users will take one business day to be reflected on your account.</li> <li>Please return to the (My Account) page if you do not wish to complete this form.</li> </ol>                                                                                                    |
|   | School: ZZ                                                                                                    |
|   | Account: 11111111                                                                                                    |
|   | Name: Student, Sample                                                                                                    |
|   | Release information to the following:                                                                                                    |
|   | 1. Name: Robert W Jones                                                                                                    |
|   | Relationship: Father                                                                                                    |
|   | Address 1: 255 Crawford Avenue                                                                                                    |
|   | Address 2:                                                                                                    |
|   | City/State/Zip: Pittsburgh PA 15345                                                                                                    |
|   | Country: United States                                                                                                    |
|   | Home Phone: 412-279-4321                                                                                                    |
|   | Work Phone:                                                                                                    |
|   | Cell Phone:                                                                                                    |

#### 3.0 Tax Documents

The Tax Documents section of Webx provides access to tools that may be useful for clients that leverage Heartland ECSI's TaxSelect product. It includes information relevant to 1098-T and 1098-E forms.

#### 3.1 View Tax Statements

Per federal regulations, schools are required to send 1098T forms to anyone who paid in excess of \$600 of tuition within a year. Lenders are also required to send 1098E forms to anyone who has paid interest on a student loan. Both forms can be used for federal income tax credits. The View Tax Statements screen gives clients access to current and prior tax documents.

| Revie     | w Tax Statem                              | ents                     |                 |
|-----------|-------------------------------------------|--------------------------|-----------------|
| lick here | for the ECSI TaxSelect 10                 | 98-T Handbook PDF        |                 |
| 0.000     |                                           |                          |                 |
|           |                                           |                          |                 |
| Scho      | ol: ZZ                                    | Last Name: [Find] Stu    | dent ID: [Find] |
| Accourt   | nt: 111111111 <b>[Find]</b>               | Last 4 SSN: Find]        |                 |
| elow are  | e the tax documents ava                   | ilable for your account. |                 |
|           |                                           |                          |                 |
| [View]    | Year Type                                 |                          |                 |
| ۲         | 2013 1098-E                               |                          |                 |
| 0         | 2012 1098-T                               |                          |                 |
|           | 2012 1098-E                               |                          |                 |
| 0         |                                           |                          |                 |
| 0         | 2011 1098-E                               |                          |                 |
| 0         | 2011 1098-E<br>2010 1098-E                |                          |                 |
| 0         | 2011 1098-E<br>2010 1098-E<br>2010 1098-T |                          |                 |
|           | 2011 1098-E<br>2010 1098-E<br>2010 1098-T |                          |                 |
| 0         | 2011 1098-E<br>2010 1098-E<br>2010 1098-T |                          |                 |

![](_page_9_Picture_1.jpeg)

#### **3.2** Create/Edit Tax Statements

The majority of tax documents are created using a batch process. However, if a client misses a student/borrower when submitting the file for 1098-T and 1098-E documents, a single tax statement can be manually created. Additionally, errors on tax statements can be edited.

#### 3.2a Create a new Tax Document

If a student is not included in the final production file, his or her 1098-T can be created manually.

Step 1: Click the Create/Edit Tax Documents link.
Step 2: Enter the student's Social Security number and the tax year.
Step 3: Click the Find link. The client information will populate in the appropriate fields.
Step 4: If the system is able to find a match for the information provided, a 1098-T exists for the student. Verify the information on the 1098-T and update as needed.
Step 5: If the system is not able to find a match for the information provided, a new 1098-T can be manually created. Enter the appropriate data in each field.
Step 6: Click the Create link.
Note: If any required fields are not completed, an error message will display.

#### 3.2b Update an Existing Tax Document

If a 1098-T exists for a student, but contains erroneous information, it can be corrected manually. Note: There is a separate process required for correcting a Social Security number..

Step 1: Click the Create/Edit Tax Documents link.
Step 2: Enter the student's Social Security number and the tax year.
Step 3: Click the Find link.
Step 4: Update the required information.
Step 5: Click the Update link.

#### 3.2c Delete a Document

1098-Ts can be deleted as necessary.

*Step 1*: Click the Create/Edit Tax Documents link.

Step 2: Enter the student's Social Security number and the tax year.

Step 3: Click the Find link.

Step 4: Verify that the 1098-T on the screen is the one that should be deleted.

Step 5: Click the Delete link.

*Step 6*: Verify that the correct 1098-T will be deleted. Click the OK button.

![](_page_9_Picture_19.jpeg)

![](_page_9_Picture_20.jpeg)

![](_page_10_Picture_1.jpeg)

### Client Website (Webx) Overview

#### 3.2d Correct a Social Security Number

If an incorrect Social Security number has been listed on a 1098-T, a new 1098-T will need to be created and the original deleted. Rather than creating the new 1098-T manually, the one with the incorrect Social Security number can be used as a template.

*Step 1:* Click the Create/Edit Tax Documents link.

Step 2: Enter the incorrect SSN and tax year.

Step 3: Click the Find link.

Step 4: Type over the incorrect SSN in two places:

- The SSN field above the form
- The student's Social Security number within the form

Step 5: Click the Create link to generate the new form.

*Step 6:* The 1098-T with the incorrect SSN must be deleted. Refer to 6.2c for instructions.

#### 3.3 Tax Statement Memo Search

If a student calls in regards to a 1098-T form, all possible efforts will be made to memo the T statement with a description of the call and resolution provided. The View Tax Memos screen will display memos associated with 1098-T forms.

|               |              |             |         |       |        |              |                                         | MENU       | LOGOUT               |
|---------------|--------------|-------------|---------|-------|--------|--------------|-----------------------------------------|------------|----------------------|
| View T        | ax Me        | mos         |         |       |        |              |                                         |            |                      |
| Click here fo | r the ECSI 1 | axSelect 10 | 98-T Ha | ndboo | ok PDF |              |                                         |            |                      |
| Message:      |              |             |         |       |        |              |                                         |            |                      |
| Search By     | :            |             |         |       |        |              |                                         | /L         | 20                   |
| Student SSN   | l:<br>[Find] |             |         |       |        |              |                                         |            |                      |
| Ssn: 🖲 Las    | t4: 🔘 Las    | t Name: 🔘   | Issue   | #: ©  |        |              |                                         |            |                      |
| Date          | School S     | SN          | Year    | First | Last   | Source       | Туре                                    | lssue#     | Memo                 |
| 20130103      | ZZ 1         | 11111111    | 2012    | Joe   | Lange  | Student Call | Login Request                           | 0123456789 | This is a test memo! |
| 20130104      | ZZ 1         | 11111111    | 2012    | Joe   | Lange  | Parent Email | No 1098T Processed – Referred to        | 0987654321 | This is a test memo! |
| 20120104      | 77 1         | 11111111    | 2012    | loo   | Longo  | Barant Call  | No 1009T Processed - Referred to School | 0011002244 |                      |

![](_page_10_Picture_16.jpeg)

![](_page_10_Picture_17.jpeg)

![](_page_11_Picture_1.jpeg)

#### 4.0 eProm Application

The eProm Application section provides access to various borrower documents including promissory notes, web entrances, and disclosures.

#### 4.1 **Prom Notes by Account**

Provides access to all promissory notes for a borrower. Enter the account number to view the promissory note(s).

|        |                                                                                                    |                                                                    |                                              |                                                  |                                                                          |      | MENU   LOGOU |
|--------|----------------------------------------------------------------------------------------------------|--------------------------------------------------------------------|----------------------------------------------|--------------------------------------------------|--------------------------------------------------------------------------|------|--------------|
| Pror   | missorv Notes by Acc                                                                                                    | ount                                                               |                                              |                                                  |                                                                          |      |              |
|        |                                                                                                    |                                                                    |                                              |                                                  |                                                                          |      |              |
| Scho   | ol: 🗾                                                                                                    |                                                                    |                                              |                                                  |                                                                          |      |              |
| Accour | nt: 111111111 [Find]                                                                                                    |                                                                    |                                              |                                                  |                                                                          |      |              |
|        |                                                                                                    |                                                                    |                                              |                                                  |                                                                          |      |              |
| Below  | are the Promissory Notes available                                                                                                    | for Joe A Lan                                                      | ge.                                          |                                                  |                                                                          |      |              |
| View F | Dramiagan / Nata                                                                                                    |                                                                    |                                              |                                                  | • [Coll                                                                  |      |              |
| view F | Tomissory Note                                                                                                    |                                                                    |                                              |                                                  | + [G0:]                                                                  |      |              |
| Memo   | :                                                                                                    |                                                                    |                                              |                                                  |                                                                          |      |              |
|        | -                                                                                                    | _                                                                  |                                              |                                                  |                                                                          |      |              |
|        | Type                                                                                                    | Date                                                               | Amount                                       | Loan Period                                      | Status                                                                   | Memo |              |
| Select |                                                                                                    |                                                                    | *                                            | Open                                             | Ready to E-Sign                                                          |      |              |
| Select | Federal Perkins Loan (MPN)                                                                                                    | 02/26/2014                                                         |                                              |                                                  |                                                                          |      |              |
| Select | Federal Perkins Loan (MPN)<br>Medical LDS (MPN) - D10                                                                                                 | 02/26/2014<br>02/26/2014                                           | 1,500.00                                     | 2013-2014                                        | Ready to E-Sign                                                          |      |              |
| Select | Federal Perkins Loan (MPN)<br>Medical LDS (MPN) - D10<br>Medical HPL (MPN) - H10                                                                      | 02/26/2014<br>02/26/2014<br>02/26/2014                             | 1,500.00<br>1,500.00                         | 2013-2014<br>2013-2014                           | Ready to E-Sign<br>Ready to E-Sign                                       |      |              |
| Select | Federal Perkins Loan (MPN)<br>Medical LDS (MPN) - D10<br>Medical HPL (MPN) - H10<br>Nursing Student Loan (MPN) - NS2                                  | 02/26/2014<br>02/26/2014<br>02/26/2014<br>02/26/2014               | 1,500.00<br>1,500.00<br>1,500.00             | 2013-2014<br>2013-2014<br>2013-2014              | Ready to E-Sign<br>Ready to E-Sign<br>Ready to E-Sign                    |      |              |
| Select | Federal Perkins Loan (MPN)<br>Medical LDS (MPN) - D10<br>Medical HPL (MPN) - H10<br>Nursing Student Loan (MPN) - NS2<br>Primary Care Loan (MPN) - P10 | 02/26/2014<br>02/26/2014<br>02/26/2014<br>02/26/2014<br>02/26/2014 | 1,500.00<br>1,500.00<br>1,500.00<br>1,500.00 | 2013-2014<br>2013-2014<br>2013-2014<br>2013-2014 | Ready to E-Sign<br>Ready to E-Sign<br>Ready to E-Sign<br>Ready to E-Sign |      |              |

While viewing a borrower's promissory notes, use the drop-down near the top of the screen to perform actions appropriate for the situation. For example, if a borrower did not receive the email requesting that he or she sign a promissory note, the email can be resent.

### 4.2 Web Entrance by Account

Provides access to WebExits. It shows all exits assigned to a particular account and if the borrower has signed the exit. It all provides access to view part or all of the exit and several other administrative functions.

|                                       |                                                                        |                                                        | MENU   LOGOUT                |
|---------------------------------------|------------------------------------------------------------------------|--------------------------------------------------------|------------------------------|
| Web                                   | Entrance by                                                            | Account                                                |                              |
| To retrie                             | eve a list of the Web                                                  | ntrances.                                              |                              |
| Enter an                              | n account number. Wi                                                   | en the list of Web Entrances is presented, select an e | electronic entrance to view. |
|                                       |                                                                        |                                                        |                              |
|                                       |                                                                        |                                                        |                              |
| Account                               | t: 11111111 [Fin                                                       | ]                                                      |                              |
| Account                               | t: 111111111 [Fin                                                      | ]<br>• [Go!]                                           | <u> </u>                     |
| Account<br>View Er<br>Memo:           | t: 111111111 [Fin                                                      | ]<br>• [Gol]                                           | GX                           |
| Account<br>View Er<br>Memo:<br>Select | t: 111111111 [Fin ntrance Interview Name No. Loans                     | ]<br>• [Go!]<br>Completed Memo                         | GX                           |
| Account<br>View Er<br>Memo:<br>Select | t: 11111111 [Fin ntrance Interview Name No. Loans joe lange 1          | ]                                                      | Ex                           |
| Account<br>View Er<br>Memo:<br>Select | t: 11111111 [Fin<br>ntrance Interview<br>Name No. Loans<br>joe lange 1 | ]<br>Completed Memo<br>Paper Signed a                  | B                            |

![](_page_11_Picture_12.jpeg)

![](_page_12_Picture_1.jpeg)

#### 4.3 Disclosures

All disclosures sent to a borrower are available for electronic viewing using the Disclosures link.

| SI SERVICE NEVER RESTS                     |               |
|--------------------------------------------|---------------|
|                                            | MENU   LOGOUT |
| Disclosure Statements                      |               |
|                                            |               |
|                                            |               |
| Account: 11111111 [Find]                   |               |
| [View]                                     |               |
| Select Date Campus Loan Type               |               |
| 3/24/2011 ZZ Federal Perkins Loan (PER24A) |               |
| 3/24/2011 ZZ Federal Perkins Loan (PER24B) |               |
| Return to the [Menu].                      |               |
|                                            |               |
|                                            |               |

#### 4.4 **Prom Note Entry**

The majority of promissory notes are created using a batch process. However, if a client misses a student/borrower when submitting the file promissory notes, a single electronic document can be manually created.

![](_page_12_Picture_8.jpeg)

![](_page_12_Picture_9.jpeg)

![](_page_13_Picture_1.jpeg)

| Step 2 | The Prom Note Entry screen will a triangle are required.                                                                                                    | n the screen. Fields with a red                            |                                   |
|--------|----------------------------------------------------------------------------------------------------|------------------------------------------------------------|-----------------------------------|
|        | Prom Note Entry                                                                                                    | meno 1 60000                                               | ŕ                                 |
|        | Message:                                                                                                    |                                                            |                                   |
|        | Borrower Name/Address Section                                                                                                    |                                                            |                                   |
|        | Last Name First Name M.I.                                                                                                    | Social Security Number                                     |                                   |
|        | Lange                                                                                                    | 111 1. 11 sid:                                             |                                   |
|        | 181 Montour Run Road                                                                                                    | Date of Birth<br>(mm/dd/yyyy)                              |                                   |
|        |                                                                                                    | 01 / 14 / 1992                                             |                                   |
|        | City State Zip Code                                                                                                    | Phone (xxx)xxx-xxxx<br>Permanent: (412)000-0000            |                                   |
|        | Personal Email: jlange@ecsi.net                                                                                                    | Cell:                                                      |                                   |
|        | School Email:                                                                                                    | Driver's License Number<br>(List state abbreviation first) |                                   |
|        | Venuel like a notification e-mail                                                                                                    | Loan Section                                               | E                                 |
|        | School Code: SI Campus: [Populate]                                                                                                    | Entrance Interview / E-Signature of Prom Note (default)    |                                   |
|        | School Name                                                                                                    | PER - 5% - FEDERAL PERKINS LOAN (MPN)                      |                                   |
|        | Street                                                                                                    | Loan Amount: 2000.00<br>Loan Period: 03/01/2013            |                                   |
|        |                                                                                                    | Regulation Z Fields                                        |                                   |
|        |                                                                                                    | Application Fee:                                           |                                   |
|        | City State Zip Code                                                                                                    | Repayment Fee :                                            |                                   |
|        | Phone:                                                                                                    | Cost of Attending :                                        |                                   |
|        |                                                                                                    | Graduation Date:                                           |                                   |
|        | [Save] [Menu]                                                                                                    |                                                            |                                   |
|        | Fields that are not required, but t                                                                                                    | hat are helpful, include:                                  |                                   |
|        | Email: This information is only red                                                                                                    | quired if ECSI is notifying students vi                    | a email that there is a           |
|        | promissory note that needs to be                                                                                                    | signed. There is an additional cost f                      | or this service.                  |
|        | Date of birth: Can be used to held                                                                                                    | o identify the student.                                    |                                   |
|        | Phone: Can be used to belo ident                                                                                                    | ify the student                                            |                                   |
|        | Difference of the second of the second of th |                                                            |                                   |
|        | Driver's License Number: Can be                                                                                                    | used to help identify the student.                         |                                   |
|        | School Section: ECSI's address wil                                                                                                    | ll appear in the school section. The c                     | ampus code is a required field.   |
|        | Please note that the campus code                                                                                                    | e must match what is being used in S                       | SAL.                              |
| Step 3 | Click the <b>Save</b> link at the bottom                                                                                                    | of the screen. The promissory note v                       | will be created and ready for the |
|        | student to sign.                                                                                                    | · · ·                                                      |                                   |
| L      |                                                                                                    |                                                            |                                   |

![](_page_13_Picture_4.jpeg)

![](_page_13_Picture_5.jpeg)

![](_page_14_Picture_1.jpeg)

### 5.0 WebExit Application

The WebExit Application section houses information about exits.

#### 5.1 Webexits by Account/Date

Provides access to WebExits by account or by date. When viewed by account, it shows all exits assigned to a particular account, if the borrower has signed the exit, and provides access to view part or all of the exit. Various administrative functions are also available via this link.

| 10 A A                |                                                                                                    |                                                                                                    |                                                                                                    |
|-----------------------|----------------------------------------------------------------------------------------------------|----------------------------------------------------------------------------------------------------|----------------------------------------------------------------------------------------------------|
| xits by Accou         | nt                                                                                                    |                                                                                                    |                                                                                                    |
| -                     |                                                                                                    |                                                                                                    |                                                                                                    |
| 111111111 [Find]      |                                                                                                    |                                                                                                    |                                                                                                    |
| the Webexits availabl | e for Joe Lange.                                                                                                    |                                                                                                    | the second second second second second second second second second second second second second second second se                                                                                                    |
| Interview             |                                                                                                    | ▼ [Go!]                                                                                                    |                                                                                                    |
| ned Date: /           | / Me                                                                                                    | mo:                                                                                                    |                                                                                                    |
| Type Total Financed   | Signed                                                                                                    | Memo                                                                                                    | _ / _ /                                                                                                    |
| 4A 7,300.00           |                                                                                                    | Mailed Exit 01/22/2013                                                                                                    |                                                                                                    |
| 6A 5,500.00           | 01/01/2013 10.28.04                                                                                                    | Paper Signed Exit                                                                                                    |                                                                                                    |
| 7A 5,500.00           | 02/01/2014 15.59.18                                                                                                    | Paper Signed Exit                                                                                                    |                                                                                                    |
| 1A 0.00               |                                                                                                    | Unsigned Exit                                                                                                    |                                                                                                    |
| A 14,926.00           |                                                                                                    | Unsigned Exit                                                                                                    |                                                                                                    |
|                       |                                                                                                    | 11 1 1 T 1                                                                                                    |                                                                                                    |
|                       | IIIIIIIII         [Find]           the Webexits available         Interview           ned Date:         /           Type         Total Financed           IA         7,300.00           5A         5,500.00           7A         5,500.00           7A         5,500.00           7A         0.00           A         14,926.00 | 111111111       [Find]         the Webexits available for Joe Lange.         nterview         ned Date:       /         Type       Total Financed         Signed         1A       7,300.00         5A       5,500.00         01/01/2013       10.28.04         7A       5,500.00         1A       0.00         A       14,926.00 | 111111111       [Find]         the Webexits available for Joe Lange.         nterview       ▼         ned Date:       /         /       Memo:         Type       Total Financed         Signed       Memo         4A       7,300.00         Mailed Exit 01/22/2013         5A       5,500.00         0/01/2013 10.28.04       Paper Signed Exit         7A       5,500.00       02/01/2014 15.59.18         7A       5,500.00       Unsigned Exit         A       14,926.00       Unsigned Exit |

![](_page_14_Picture_8.jpeg)

![](_page_14_Picture_9.jpeg)

![](_page_15_Picture_1.jpeg)

### Client Website (Webx) Overview

### 6.0 Documents

The Documents section provides access to several types of SAL and Heartland ECSI documentation, including a user guide and training materials.

#### 6.1 SAL Training

The SAL Training link provides access to a number of training manuals and job aids designed to support new and experienced SAL users.

| E@SI                                          | SERVICE NEVER RESTS                                                                                                    |
|-----------------------------------------------|----------------------------------------------------------------------------------------------------|
|                                               |                                                                                                    |
| SAL                                           | Training Sessions                                                                                                    |
| Your time<br>and servi<br>options.<br>suggest | is valuable, so ECSI offers a full range of flexible learning resources. You are able to learn about our products ces when your schedule permits and in a way that makes sense for you. Below you will find a variety of learning Select the one that best meets your needs. If you have a need for training that is not listed below, click here to a training topic. |
| User Gui                                      | des: ECSI's Liser Guides are the same manuals that we use in our instructor-led training sessions. You can use                                                                                                    |

User Guides: ECSI's User Guides are the same manuals that we use in our instructor-led training sessions. You can use them to learn all of the basic concepts needed to use a product.

Job Aids: Job Aids are one or two-page "cheat sheets" that outline a specific process.

Webinars: Our instructor-led webinars run the first full week of each month. Space is limited and registration is first-come, first-serve. Click here to request a schedule of upcoming courses and to register.

| • User Guides | Show Items |
|---------------|------------|
| • Job Aids    | Show Items |

![](_page_15_Picture_12.jpeg)

![](_page_15_Picture_13.jpeg)

![](_page_16_Picture_1.jpeg)

### 7.0 Client Features

The client features section includes links to many tools that clients/schools can use to manage accounts including reports, Clearinghouse utilities, scanned documents, and communication tools.

### 7.1 Scanner Images

The Scanner Images link provides access to all scanned documents. When paperwork (e.g. deferments, forbearances, and cancellations) are submitted to ECSI, the paperwork is scanned and an electronic image is created. That electronic image is then visible to clients using the Scanner Images link. Enter the student's ID number (usually his or her Social Security number or Student ID number) and click the find link. Each page of documentation will appear as a link.

|                                        |               | MENU   LOGOUT |
|----------------------------------------|---------------|---------------|
| Scanner Images                         |               |               |
| Vessage:                               |               |               |
|                                        |               |               |
| Account: 123456789 【Find】              |               |               |
|                                        |               |               |
| Date DocType Amount<br>[+] [-] [+] [-] | Check Page(s) |               |
| 10/23/2013 Deferment                   | [001]         |               |
| aturn to the [Manu]                    |               |               |
| return to the [menu].                  |               |               |

![](_page_16_Picture_8.jpeg)

![](_page_16_Picture_9.jpeg)

![](_page_17_Picture_1.jpeg)

### Client Website (Webx) Overview

### 7.2 Web Reports

The Web Reports link provides access to reports generated by Heartland ECSI for your organization. Reports are available in both pdf and csv format. Click the (v) link next to the report name to view a particular report.

|                                                                                                    |                                                                                                    |                                                                                                 | MENU   LOGOUT                                                                                                    |     |
|----------------------------------------------------------------------------------------------------|----------------------------------------------------------------------------------------------------|-------------------------------------------------------------------------------------------------|----------------------------------------------------------------------------------------------------|-----|
| iew Web Reports                                                                                                    |                                                                                                    |                                                                                                 |                                                                                                    |     |
| ion trop trop to                                                                                                    |                                                                                                    |                                                                                                 |                                                                                                    |     |
| Please Read!<br>SAL System Monthly Reports<br>SAL System Special Reports<br>SAL System TPP Reports<br>Important Changes to WebReports                                                                                                    |                                                                                                    |                                                                                                 |                                                                                                    |     |
| <ul> <li>This page contains links to PDF docume</li> </ul>                                                                                                    | ents, if you do not have Adobe                                                                                                    | Reader insta                                                                                    | illed please follow this link to install it.                                                                                                    | - / |
| nessage.                                                                                                    |                                                                                                    |                                                                                                 |                                                                                                    | -/- |
|                                                                                                    |                                                                                                    |                                                                                                 |                                                                                                    |     |
| Period: 04/2014 	 [Show] [Menu]                                                                                                    |                                                                                                    |                                                                                                 |                                                                                                    |     |
| Category File                                                                                                    | Date/Time                                                                                                    | Size                                                                                            | Description                                                                                                    |     |
| (+) (-)                                                                                                    | [+] [-]                                                                                                    |                                                                                                 | (+) [-]                                                                                                    |     |
| [v] BORROWER rpt-1.csv                                                                                                    | 04/11/2014 03.52                                                                                                    | 696,445                                                                                         | Borrowers in School: Excel                                                                                                    |     |
| [v] BORROWER rpt-1.pdf                                                                                                    | 04/11/2014 12.03                                                                                                    | 129,527                                                                                         | Borrowers in School: Adobe                                                                                                    |     |
| [v] BORROWER rpt-2.csv                                                                                                    | 04/11/2014 03.52                                                                                                    | 584,543                                                                                         | Borrowers in Grace: Excel                                                                                                    |     |
| [v] BORROWER rpt-2.pdf                                                                                                    | 04/11/2014 12.03                                                                                                    | 124,969                                                                                         | Borrowers in Grace: Adobe                                                                                                    |     |
| [v] BORROWER rpt-3.csv                                                                                                    | 04/11/2014 03.52                                                                                                    | 3,870,403                                                                                       | Borrowers in Repayment: Excel                                                                                                    |     |
| [v] BORROWER rpt-3.pdf                                                                                                    | 04/11/2014 12.03                                                                                                    | 1,128,848                                                                                       | Borrowers in Repayment: Adobe                                                                                                    |     |
| [v] BORROWER rpt1-3al.csv                                                                                                    | 04/11/2014 03.53                                                                                                    | 16,547,850                                                                                      | Reports Combined 1-3: Excel                                                                                                    |     |
| [v] BORROWER rpt-4.csv                                                                                                    | 04/11/2014 03.53                                                                                                    | 7,691,786                                                                                       | Borrowers Paid-up: Excel                                                                                                    |     |
|                                                                                                    | 04/11/2014 12.03                                                                                                    | 2,017,190                                                                                       | Borrowers Paid-up: Adobe                                                                                                    |     |
| [v] BORROWER rpt-4.pdf                                                                                                    |                                                                                                    |                                                                                                 |                                                                                                    |     |
| [v] BORROWER rpt-4.pdf<br>[v] BORROWER rpt-4a.csv                                                                                                    | 04/11/2014 03.53                                                                                                    | 23,599                                                                                          | Borrowers Paid-up (Archived Totals): Excel                                                                                                    |     |
| [v] BORROWER rpt-4.pdf<br>[v] BORROWER rpt-4a.csv<br>[v] BORROWER rpt-4a.pdf                                                                                                    | 04/11/2014 03.53<br>04/11/2014 12.03                                                                                                    | 23,599<br>46,487                                                                                | Borrowers Paid-up (Archived Totals): Excel<br>Borrowers Paid-up (Archived Totals): Adobe                                                                                                    |     |
| [v] BORROWER rpt-4.pdf<br>[v] BORROWER rpt-4a.csv<br>[v] BORROWER rpt-4a.pdf<br>[v] BORROWER rpt-4b.csv                                                                                                    | 04/11/2014 03.53<br>04/11/2014 12.03<br>04/11/2014 03.53                                                                                                    | 23,599<br>46,487<br>23,850                                                                      | Borrowers Paid-up (Archived Totals): Excel<br>Borrowers Paid-up (Archived Totals): Adobe<br>Borrowers Paid-up (Retired Totals): Excel                                                                                                    |     |
| [v] BORROWER rpt-4.pdf<br>[v] BORROWER rpt-4a.csv<br>[v] BORROWER rpt-4a.pdf<br>[v] BORROWER rpt-4b.csv<br>[v] BORROWER rpt-4b.pdf                                                                                                    | 04/11/2014 03.53<br>04/11/2014 12.03<br>04/11/2014 03.53<br>04/11/2014 12.03                                                                                                    | 23,599<br>46,487<br>23,850<br>27,236                                                            | Borrowers Paid-up (Archived Totals): Excel<br>Borrowers Paid-up (Archived Totals): Adobe<br>Borrowers Paid-up (Retired Totals): Excel<br>Borrowers Paid-up (Retired Totals): Adobe                                                                                                    |     |
| [v] BORROWER rpt-4.pdf<br>[v] BORROWER rpt-4a.csv<br>[v] BORROWER rpt-4a.pdf<br>[v] BORROWER rpt-4b.csv<br>(v] BORROWER rpt-4b.pdf<br>[v] BORROWER rpt-5.csv                                                                                                    | 04/11/2014 03.53<br>04/11/2014 12.03<br>04/11/2014 03.53<br>04/11/2014 12.03<br>04/11/2014 03.53                                                                                 | 23,599<br>46,487<br>23,850<br>27,236<br>51,330                                                  | Borrowers Pald-up (Archived Totals): Excel<br>Borrowers Pald-up (Archived Totals): Adobe<br>Borrowers Pald-up (Retired Totals): Excel<br>Borrowers Pald-up (Retired Totals): Adobe<br>Borrowers Pald-up This Month: Excel                                                                                                    |     |
| <ul> <li>[v] BORROWER rpt-4,df</li> <li>[v] BORROWER rpt-4a.pdf</li> <li>[v] BORROWER rpt-4b.csv</li> <li>[v] BORROWER rpt-4b.pdf</li> <li>[v] BORROWER rpt-5.pdf</li> <li>[v] BORROWER rpt-5.pdf</li> </ul>                                                                                                    | 04/11/2014 03.53<br>04/11/2014 12.03<br>04/11/2014 03.53<br>04/11/2014 12.03<br>04/11/2014 12.03<br>04/11/2014 03.53<br>04/11/2014 12.03                                         | 23,599<br>46,487<br>23,850<br>27,236<br>51,330<br>29,858                                        | Borrowers Paid-up (Archived Totals): Excel<br>Borrowers Paid-up (Archived Totals): Adobe<br>Borrowers Paid-up (Retired Totals): Excel<br>Borrowers Paid-up (Retired Totals): Adobe<br>Borrowers Paid-up This Month: Excel<br>Borrowers Paid-up This Month: Adobe                                                                                                    |     |
| (v) BORROWER rpt-4,df<br>(v) BORROWER rpt-4a.csv<br>(v) BORROWER rpt-4a.pdf<br>(v) BORROWER rpt-4b.csv<br>(v) BORROWER rpt-5.pdf<br>(v) BORROWER rpt-5.gdf<br>(v) BORROWER rpt-5a.csv                                                                                                    | 04/11/2014 03.53<br>04/11/2014 12.03<br>04/11/2014 03.53<br>04/11/2014 03.53<br>04/11/2014 03.53<br>04/11/2014 03.53<br>04/11/2014 03.53                                         | 23,599<br>46,487<br>23,850<br>27,236<br>51,330<br>29,858<br>40,265                              | Borrowers Paid-up (Archived Totals): Excel<br>Borrowers Paid-up (Archived Totals): Adobe<br>Borrowers Paid-up (Retired Totals): Excel<br>Borrowers Paid-up (Retired Totals): Adobe<br>Borrowers Paid-up This Month: Excel<br>Borrowers Paid-up This Month: Adobe<br>Borrowers Paid-up This Month (All Loans): Excel                                                                                                    |     |
| <ul> <li>[v] BORROWER rpt-4a,df</li> <li>[v] BORROWER rpt-4a,csv</li> <li>[v] BORROWER rpt-4b,csv</li> <li>[v] BORROWER rpt-4b,pdf</li> <li>[v] BORROWER rpt-5,csv</li> <li>[v] BORROWER rpt-5a,df</li> <li>[v] BORROWER rpt-5a,pdf</li> <li>[v] BORROWER rpt-5a,pdf</li> <li>[v] BORROWER rpt-5a,pdf</li> </ul>                                                                                                    | 04/11/2014 03.53<br>04/11/2014 12.03<br>04/11/2014 03.53<br>04/11/2014 03.53<br>04/11/2014 03.53<br>04/11/2014 12.03<br>04/11/2014 12.03<br>04/11/2014 01.53                     | 23,599<br>46,487<br>23,850<br>27,236<br>51,330<br>29,858<br>40,265<br>12,957                    | Borrowers Paid-up (Archived Totals): Excel<br>Borrowers Paid-up (Archived Totals): Adobe<br>Borrowers Paid-up (Retired Totals): Excel<br>Borrowers Paid-up (Retired Totals): Adobe<br>Borrowers Paid-up This Month: Excel<br>Borrowers Paid-up This Month (All Loans): Excel<br>Borrowers Paid-up This Month (All Loans): Adobe                                                                                                    |     |
| [v] BORROWER rpt-4.pdf           [v] BORROWER rpt-4a.csv           [v] BORROWER rpt-4b.csv           [v] BORROWER rpt-4b.csv           [v] BORROWER rpt-5.csv           [v] BORROWER rpt-5.pdf           [v] BORROWER rpt-5.acsv           [v] BORROWER rpt-5.acsv           [v] BORROWER rpt-5.acsv           [v] BORROWER rpt-5.acsv           [v] BORROWER rpt-5.acsv           [v] BORROWER rpt-5.acsv           [v] BORROWER rpt-5.acsv         | 04/11/2014 03.53<br>04/11/2014 12.03<br>04/11/2014 12.03<br>04/11/2014 12.03<br>04/11/2014 12.03<br>04/11/2014 12.03<br>04/11/2014 12.03<br>04/11/2014 03.53<br>04/11/2014 03.53 | 23,599<br>46,487<br>23,850<br>27,236<br>51,330<br>29,858<br>40,265<br>12,957<br>12,317          | Borrowers Paid-up (Archived Totals): Excel<br>Borrowers Paid-up (Archived Totals): Adobe<br>Borrowers Paid-up (Retired Totals): Excel<br>Borrowers Paid-up (Retired Totals): Adobe<br>Borrowers Paid-up This Month: Excel<br>Borrowers Paid-up This Month: Adobe<br>Borrowers Paid-up This Month (All Loans): Excel<br>Borrowers Paid-up This Month (All Loans): Adobe<br>Borrowers Paid-up This Month (All Loans): Mobe                                                             |     |
| <ul> <li>[v] BORROWER rpt-4,df</li> <li>[v] BORROWER rpt-4a,csv</li> <li>[v] BORROWER rpt-4b,csv</li> <li>[v] BORROWER rpt-4b,pdf</li> <li>[v] BORROWER rpt-5c,sv</li> <li>[v] BORROWER rpt-5a,csv</li> <li>[v] BORROWER rpt-5a,csv</li> <li>[v] BORROWER rpt-5a,csv</li> <li>[v] BORROWER rpt-5a,csv</li> <li>[v] BORROWER rpt-5a,csv</li> <li>[v] BORROWER rpt-5b,pdf</li> <li>[v] BORROWER rpt-5b,csf</li> <li>[v] BORROWER rpt-5b,csf</li> </ul> | 04/11/2014 03.53<br>04/11/2014 03.53<br>04/11/2014 03.53<br>04/11/2014 03.53<br>04/11/2014 12.03<br>04/11/2014 03.53<br>04/11/2014 12.03<br>04/11/2014 12.03<br>04/11/2014 12.03 | 23,599<br>46,487<br>23,850<br>27,236<br>51,330<br>29,858<br>40,265<br>12,957<br>12,317<br>4,357 | Borrowers Paid-up (Archived Totals): Excel<br>Borrowers Paid-up (Archived Totals): Adobe<br>Borrowers Paid-up (Retired Totals): Excel<br>Borrowers Paid-up (Retired Totals): Adobe<br>Borrowers Paid-up This Month: Excel<br>Borrowers Paid-up This Month: Adobe<br>Borrowers Paid-up This Month (All Loans): Excel<br>Borrowers Paid-up This Month (All Loans): Adobe<br>Borrowers Paid-up This Month and Ioans with balance<br>Borrowers Paid-up This Month and Ioans with balance |     |

#### 7.3 Clearinghouse Exits

The Clearinghouse Exits link within Webx can be used to identify borrowers that have an error code on their Clearinghouse data. Heartland ECSI requests updates from the Clearinghouse monthly. The Clearinghouse sends back information on students whose enrollment information has changed since the last time Heartland ECSI requested an update. If there is an error on a student's file, the Clearinghouse reports the error and Heartland ECSI leaves the student's status as it is in SAL.

By running the Clearinghouse Exits utility, schools are able to identify students with errors and direct Heartland ECSI on whether or not to exit the student. Bypass the student to leave their status as is. Exit the student to direct ECSI to perform exit activities.

![](_page_17_Picture_9.jpeg)

![](_page_17_Picture_10.jpeg)

![](_page_18_Picture_1.jpeg)

#### 7.4 Secure Messages

The Secure Messages page in Webx is used to transmit messages to Heartland ECSI securely. Personally identifiable information such as Social Security numbers should never be included in an email, email attachment, or a TeamSupport ticket (TeamSupport is Heartland ECSI's support ticketing system) as the information can be intercepted. Secure Messages allows clients to send that type of information using a safe and secure method. If you are unsure which department your message should be directed to, select Help Desk. That will route your issue to the Client Support team and they will redirect the issue as needed.

|               |                                                                                                    | MENU   LOGOUT |
|---------------|----------------------------------------------------------------------------------------------------|---------------|
| Secure N      | lessage Service                                                                                                    |               |
| Nessage:      |                                                                                                    |               |
| Attention:    | Help Desk 🔹                                                                                                    |               |
| Subject:      | Stop Payment on Borrower Refund Check                                                                                                    |               |
|               | Please stop payment on the refund check<br>sent to Anna Smith SSN 123456789 as she<br>reported that she misplaced the check this<br>morning. |               |
| Message Text: |                                                                                                    |               |
|               | [Send]                                                                                                    |               |

#### 7.5 Secure Forms

The Secure Forms page provides access to a number of forms that can be used to request action by Heartland ECSI via secure means. Commonly used secure forms include:

SAL Security Form: Use this form to request a SAL account for new staff members.

Webx Security Form: This form is used to request that a staff member be granted access to Webx.

New Advance Form: Use this form to request that a new borrower/student be added to SAL.

**New Fund Request Form**: This form is used to request that a new fund be added to your instance of SAL. The new fund could be required because of a change in promissory notes on an existing fund or because you have a new loan type.

![](_page_18_Picture_12.jpeg)

![](_page_18_Picture_13.jpeg)